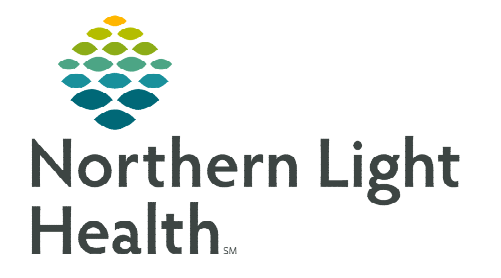

December 19, 2022

## Netsmart Self-Service is a web-based solution that allows for management of accounts that are required for an employee to access Netsmart.

## **Creating a Netsmart Self-Service Account**

**Netsmart Self-Service** is a web-based solution that allows for management of accounts that is required for an employee to access the **Netsmart F5 VPN**.

- **<u>STEP 1</u>**: From the **HC&H intranet** page, locate and select **Netsmart Self-Service**.
  - Use quick links or Clinical Systems to locate Netsmart Self-Service.
- **<u>STEP 2</u>**: On the welcome screen, select **Self Serv**.
- **<u>STEP 3</u>**: In the Self-Service window, enter your **network username** in the **Username** field.
- **<u>STEP 4</u>**: Enter the **provided password** in the **Password** field and sign in.
- **<u>STEP 5</u>**: When prompted, **create a new password** and select **Change**.
- <u>STEP 6</u>: When prompted, complete the steps to **enroll in Self-Service Password Reset by selecting Enroll Now**.
  - Enabling this allows users to reset their password for Netsmart Self-Service independently, after verifying their identity.
- **<u>STEP 7</u>**: Your Netsmart Self-Service account has been created, close the browser.

## **Updating a Netsmart Self-Service Account**

When a Netsmart Self-Serviec password is about to expire, users that access Host from the laptop are prompted that their password is expired.

- **<u>STEP 1</u>**: From the **HC&H intranet** page, locate and select **Netsmart Self-Service**.
  - Use quick links or Clinical Systems to locate Netsmart Self-Service.
- **<u>STEP 2</u>**: On the welcome screen, select **Self Serv**.
- **<u>STEP 3</u>**: In the Self-Service window, enter your **network username** in the **Username** field.

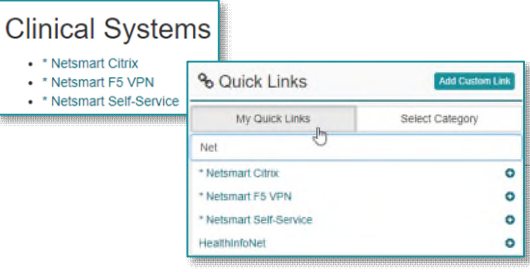

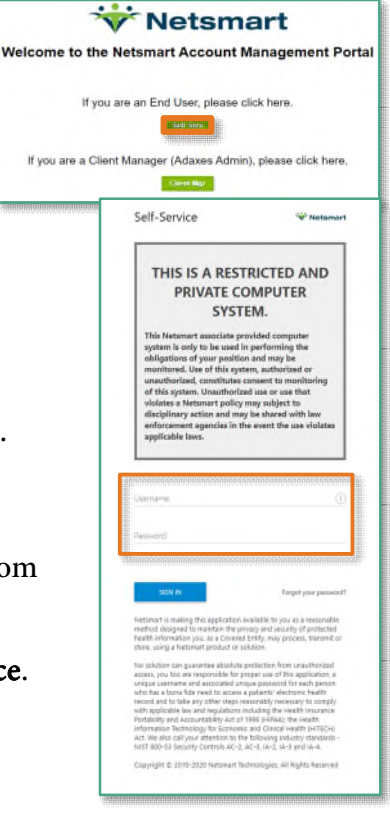

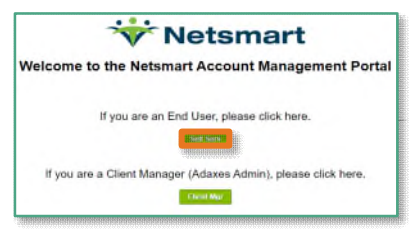

From the Office of Clinical Informatics Netsmart Self- Service December 19, 2022 Page 2 of 2

| <u>STEP 4</u> : | Enter the <b>provided password</b> in the <b>Password</b> field and sign in. |                                                                                                    |                                                                                                    |  |
|-----------------|------------------------------------------------------------------------------|----------------------------------------------------------------------------------------------------|----------------------------------------------------------------------------------------------------|--|
| <u>STEP 5</u> : | From main page, navigate to the left and tap <b>Change Password</b> .        |                                                                                                    | ₽ Search                                                                                                    |  |
| <u>STEP 6</u> : | Follow the prompts and requirements as necessary and tap <b>OK</b> .         |                                                                                                    | Change password                                                                                                    |  |
|                 |                                                                              | Change Password                                                                                                    | E, Export vCard                                                                                                    |  |
|                 |                                                                              | Password policy restrictions:<br>• Cannot repeat any of the previous 12 password<br>• Must be at least 10 characters<br>• Must contain at least three of the following for<br>• English lowercase characters (A through 2)<br>• English lowercase characters (a through z)<br>• Numerals (0 through 9)<br>• Non-alphabetic characters (such as 1, \$, #, &<br>Old password | Password policy restrictions:   • Cannot repeat any of the previous 12 passwords   • Must be at least 10 characters   • Must contain at least three of the following four character groups   • English uppercase characters (A through Z)   • English lowercase characters (a through Z)   • Numerals (0 through 9)   • Non-alphabetic characters (such as 1, \$, #, &) |  |
|                 |                                                                              | New password                                                                                                    | <u>^</u>                                                                                                    |  |
|                 |                                                                              | Confirm new password                                                                                                    | <u>م</u>                                                                                                    |  |
|                 |                                                                              | GEN                                                                                                    | VERATE SPELL OUT PASSWORD POLICY                                                                                                    |  |
|                 |                                                                              | OK CANCEL                                                                                                    |                                                                                                    |  |

For questions regarding process and/or policies, please contact your unit's Clinical Educator or Clinical Informaticist. For any other questions please contact the Customer Support Center at: 207-973-7728 or 1-888-827-7728.